## WiFi Analyzer on IOS - How to Assess the Busiest WiFi Channels at your Premises

1. Download the [<u>AirPort Utility</u>] via [Appstore].

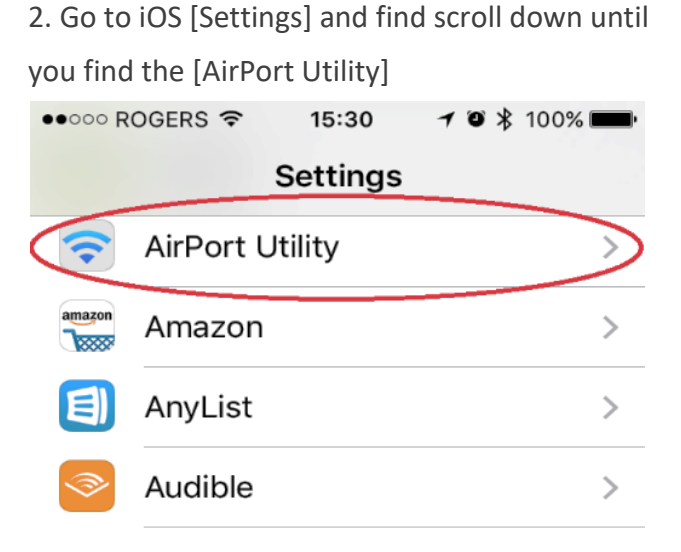

4. Open [AirPort utility] and tap [WiFi-Scan]

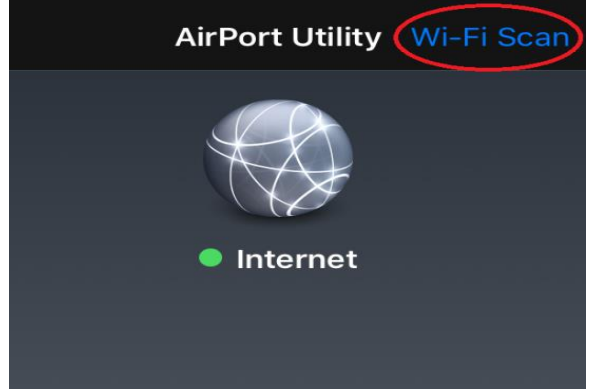

5. Tap [Scan] again and wait 3 to 5 minutes.

| Done |                      | Scan |
|------|----------------------|------|
|      | Q All networks       |      |
| Sca  | n duration: Continuo | us   |
|      |                      |      |

3. Turn [WiFi Scanner] on.

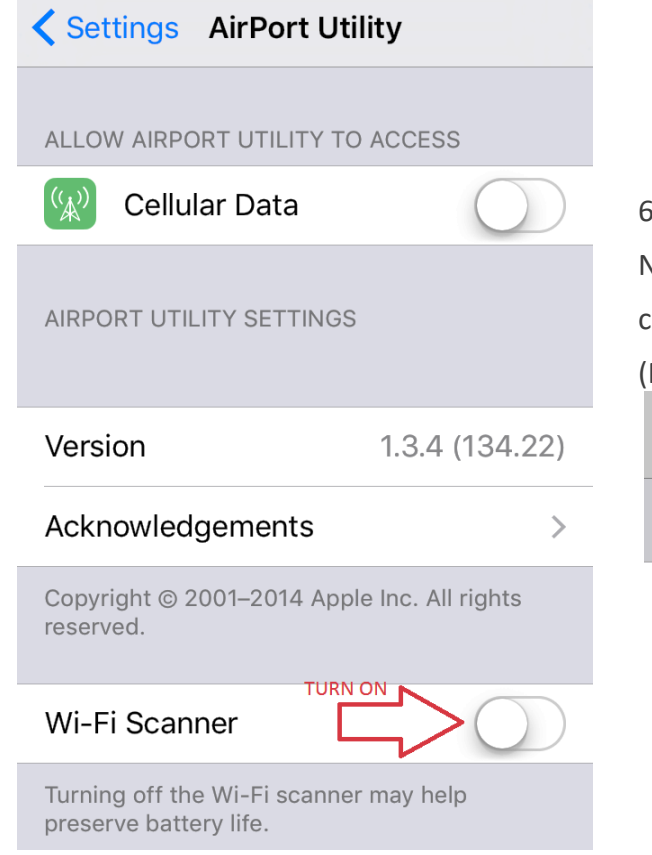

6. After 3 to 5 minutes you can [Stop] scanning.Now you can see all the networks with their channels and Relative Signal Strength Indicator (RSSI) levels.

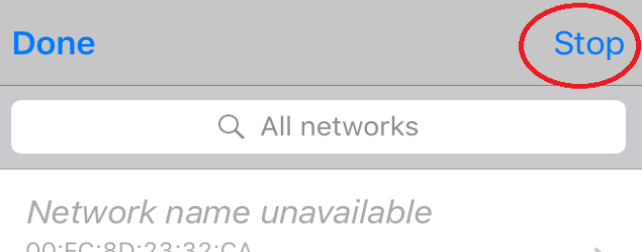

| 00:FC:8D:23:32:CA  | > |
|--------------------|---|
| RSSI 0 dBm         |   |
| Channel 6 18:10:38 |   |

## Pierre

C8:91:F9:BE:DA:DE > RSSI 0 dBm Channel 1 18:10:38 7. Push the [i] (Information) icon at the bottom for 9. The 2.4Ghz frequency has a longer range

a report of the congested channels around you.

| Done                                                                              | So       | an |
|-----------------------------------------------------------------------------------|----------|----|
| Q All networks                                                                    |          |    |
| <i>Network name unavailable</i><br>00:FC:8D:23:32:CA<br>RSSI 0 dBm<br>Channel 6   | 18:10:46 | >  |
| <b>Pierre</b><br>C8:91:F9:BE:DA:DE<br>RSSI 0 dBm<br>Channel 1                     | 18:10:46 | >  |
| NCF Office (Secure)<br>48:EE:0C:ED:11:97<br>RSSI -47 dBm<br>Channel 2             | 18:10:46 | >  |
| <i>Network name unavailable</i><br>18:A6:F7:7D:DE:0C<br>RSSI -53 dBm<br>Channel 1 | 18:10:46 | >  |
| NCF Office (Guest)                                                                | 7        | Ζ  |
|                                                                                   |          | i) |

If you're configuring your modem yourself, you want to avoid the channels of the top 10 networks besides your own. The report makes it easier to make a choice of which channels to try.

8. Take a screenshot by using the key combination [Power+Home] and send the pictures in response to the most recent ticket email you have received off the [WiFi-Scanner] to conserve your device's from the NCF Help Desk or to support@ncf.ca.

(travels further), fewer channels and more devices compatibility causing more wireless interference. In North America it spans channels 1 to 11. Try the channels (possibly unlisted) with the fewest devices.

Recommendation for below: Channels 4 & 8.

| Kerk Char          | nnel Usage  |
|--------------------|-------------|
| CHANNE             | LS TO AVOID |
| 2.4 GHZ - 20 DEVIC | ES          |
| channel 1          | 6 devices   |
| channel 2          | 1 device    |
| channel 6          | 5 devices   |
| channel 11         | 8 devices   |
|                    |             |
| 5.0 GHZ - 3 DEVICE | S           |
| channel 36         | 1 device    |
| channel 52         | 1 device    |
| channel 112        | 1 device    |

10. **REMEMBER:** go back into the settings and turn battery.